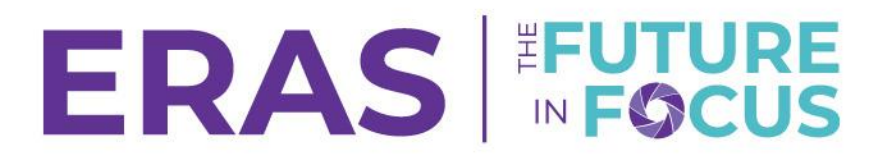

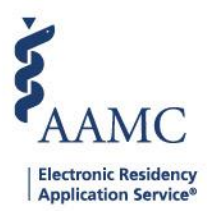

### How to Add, Edit, and Delete Tracks Offered

1. Navigate to the <u>ERAS® Program Director's WorkStation (PDWS)</u> and enter your AAMC username and password.

| Sign In                |  |  |  |  |  |
|------------------------|--|--|--|--|--|
| Username               |  |  |  |  |  |
| Enter Username         |  |  |  |  |  |
| ▲ Username is Required |  |  |  |  |  |
| Password               |  |  |  |  |  |
| Enter Password         |  |  |  |  |  |
|                        |  |  |  |  |  |
| SIGN IN                |  |  |  |  |  |
| FORGOT YOUR USERNAME?  |  |  |  |  |  |
| FORGOT YOUR PASSWORD?  |  |  |  |  |  |
| NEED HELP?             |  |  |  |  |  |

2. Navigate to the Program Management tab and select the appropriate ERAS season.

Note: Only users with ISU, AISU, PSU, Program Management, and APSU roles in the PDWS have access to view the Program Management tab in the PDWS.

|                                 | Dashboard                          | Applications 🗸  | Rankings | Reports   | Archives  | Program Management 🔺 | Setup         | Program Messages         | Thalamus 🗸       |
|---------------------------------|------------------------------------|-----------------|----------|-----------|-----------|----------------------|---------------|--------------------------|------------------|
|                                 |                                    |                 |          |           |           | ERAS-2025 (Current)  | Iniversity of | i Alabama Hospital   Eme | ergency Medicine |
| Welcome to PDWS                 |                                    |                 |          |           |           |                      |               |                          |                  |
| Stats                           |                                    |                 |          | А         | pplicatio | n Activity           |               |                          | ē                |
| 3. Click the p                  | rogram name                        | Э.              |          |           |           |                      |               |                          |                  |
| Program Mana                    | gement - ERA                       | S 2025 (C       | urrent   | Seaso     | n)        |                      |               |                          |                  |
| If you have any questions, plea | ase <u>Contact ERAS Client Tec</u> | hnical Support. |          |           |           |                      |               |                          |                  |
| University of Alaba             | ma Hospital                        |                 |          |           |           |                      |               |                          |                  |
| UNIVERSITY OF A                 | LABAMA MEDICA                      | AL CENTER F     | ROGRAN   | 1 - Adole | scent Me  | edicine (Pediatrics) |               |                          | >                |
| Accreditation Id                | 3210131028                         |                 |          |           |           |                      |               |                          |                  |
| Participation Status            | Participating                      |                 |          |           |           |                      |               |                          |                  |

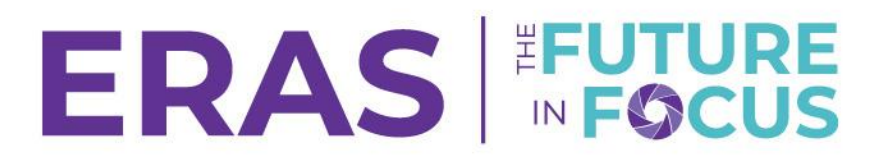

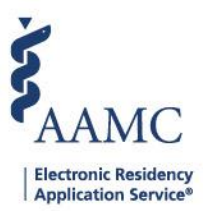

### 4. To add an additional track, click Add Additional Track.

| Tracks Offered |                      |                   | ADD                     | ADDITIONAL TRACKS       |
|----------------|----------------------|-------------------|-------------------------|-------------------------|
| Track Type     | Track Name           | NRMP Program Code | Display to Applicants ? | Actions                 |
| Advanced       | Dermatology          | 1242080A0         | Yes                     | r 🔟                     |
| Advanced       | Dermatology Advanced | N/A               | Yes                     | <ul> <li>III</li> </ul> |

#### 5. To enter the track information:

- a. Select a Training Type.
- b. Enter a track name.
  - i. Note: Track Name will be the Track Type by default. You may provide a descriptive name to help applicants distinguish between special types of training. For example, programs may use the Track Name field to label "Rural-based" or "Urban-based" tracks or even "Research" track names as appropriate.
- c. Enter the NRMP Program Code (Optional).
  - i. Note: If you have already registered your track with the NRMP, you may enter in the 9- to 11-character NRMP program code. It is not a required field.
- d. Select Yes to display track information to applicants or select No.
  - i. Choosing not to display a track will not allow applicants to apply to the track, but it will still show up in the PDWS.
- e. Click Save to save the added track.

| Add Track                                                 |          | $\times$ |
|-----------------------------------------------------------|----------|----------|
| Track Type                                                |          |          |
| Select Track Type                                         | a        | -        |
| A Please select a Track Type                              |          |          |
| Track Name 👔                                              |          |          |
| Enter Track Name                                          | b        |          |
| NRMP Program Code (Optional) 👔<br>Enter NRMP Program Code | G        |          |
| Display to Applicants ? 🛈<br>Ýes No                       |          |          |
|                                                           | CANCEL S | e<br>Ave |

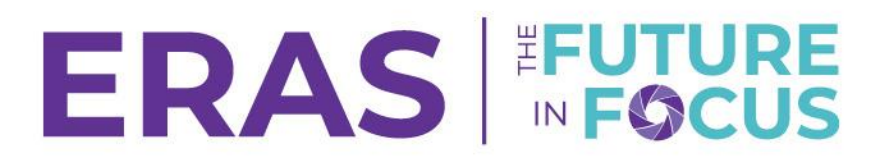

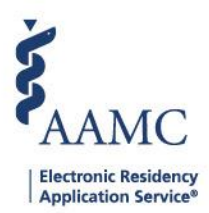

## Edit Existing Track Information

- 1. To edit existing track information:
  - a. Click the pencil icon.
  - b. Edit the track information.
  - c. Click Update to save changes.

| Edit Track                     | ×        | ited this<br>uture    |                         |
|--------------------------------|----------|-----------------------|-------------------------|
| Track Type                     | •        |                       |                         |
| Advanced                       | U        | ያፐ. You will          |                         |
| Track Name 🔞                   |          |                       |                         |
| Dermatology                    |          | AI                    | DD ADDITIONAL TRACKS    |
| NRMP Program Code (Optional) 🙆 |          | Display to Applicants | ? Actions               |
| 1242080A0                      |          | Vez                   | a                       |
| Display to Applicants ? 🕕      |          | Tes                   |                         |
| Yes No                         |          | Yes                   | 1                       |
|                                |          | Yes                   | <b>A</b> m              |
|                                |          |                       | <ul> <li>III</li> </ul> |
| CANCE                          | C UPDATE | Yes                   | r 🗊                     |

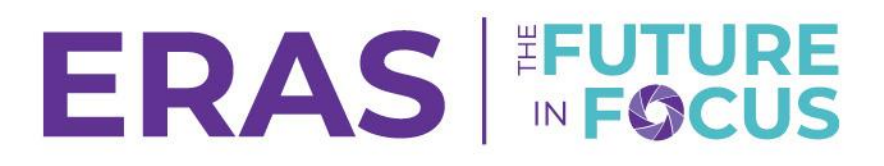

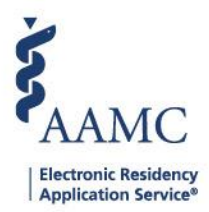

# Delete an Existing Track

- 1. To delete an existing track:
  - a. Click the trash lcon
  - b. Click delete

| Delete Track                 | un normanica after this data |        | ×             | ADD ADDITION | VAL TRACKS |
|------------------------------|------------------------------|--------|---------------|--------------|------------|
| Are you sure you want to del | ete the track?               |        | Display to Ap | plicants ?   | Actions    |
|                              |                              | CANCEL | Ves           | [            | a<br>1     |
|                              |                              |        | Yes           |              | <b>/</b> 1 |
| Categorical                  | Categorical New              | N/A    | Yes           |              | <b>i</b>   |

Note: You may delete a track ONLY if an applicant has not selected the track. Deleting a track will remove the track from the MyERAS<sup>®</sup> system and the PDWS. You may edit Track Name, NRMP Program Code or Display to Applicants at any time.